# 使用VCS的內容伺服器部署

## 目錄

簡介 必要條件 需求 採用元件 設定 組態 VCS配置 第1步:為TCS建立鄰居區域(在TCS上需要網關或中繼模式) 第2步:根據您的撥號計畫,在VCS上配置搜尋規則 TCS配置 第1步:為SIP中繼配置TCS(如果需要從VCS對TCS進行SIP呼叫) 第2步:在網關模式下配置H323的TCS 驗證 <u>第1步: Neighbor Zone is up and running between VCS and TCS</u> 第2步:TCS顯示H323網守處於活動狀態 步驟3:TCS顯示SIP中繼處於活動狀態

<u>疑難排解</u>

## 簡介

本文檔介紹如何配置Cisco Telepresence Video Communication Server(VCS),以便與H323和 SIP的Telepresence Content Server(TCS)整合。

TCS和VCS的整合非常簡單,您可以按照本文檔中提到的H323或SIP或同時向TCS呼叫的步驟記錄 任何會議。

## 必要條件

## 需求

本文件沒有特定需求。

#### 採用元件

本檔案中的資訊是根據以下軟體和硬體版本:

TCS 7.x和6.x

VCS

本文中的資訊是根據特定實驗室環境內的裝置所建立。文中使用到的所有裝置皆從已清除(預設

)的組態來啟動。如果您的網路正在作用,請確保您已瞭解任何指令可能造成的影響。

## 設定

#### 組態

VCS配置

第1步:為TCS建立鄰居區域(在TCS上需要網關或中繼模式)

• 在VCS中建立鄰居區域

要在VCS中配置Neighbor區域,請轉到Configuration>Zones>Zones>點選New。

附註:對於實驗室TCS FQDN:tcsgn3-1.tplab1.local、VCS FQDN:vcs.tplab1.local

| E | Edit zone                    |            |
|---|------------------------------|------------|
| ſ | Configuration                | ]          |
|   | Name                         | * TCSGN3   |
|   | Туре                         | Neighbor   |
|   | Hop count                    | * 15 (1)   |
| ľ | H.323                        |            |
|   | Mode                         | On 😋 🚯     |
|   | Port                         | * 1719     |
|   | 00                           |            |
| ſ | oir                          |            |
|   | Mode                         | On 📀 🛞     |
|   | Port                         | * 5060 (1) |
|   | Transport                    | TCP 😋 👔    |
|   | Accept proxied registrations | Allow 😒 🦚  |
|   | Media encryption mode        | Auto 😒 💰   |
|   | ICE support                  | Off 😒 👔    |
|   | Preloaded SIP routes support | Off 😒 👔    |
| 1 |                              |            |

| Г | Authentication                                         |                                         |                  |
|---|--------------------------------------------------------|-----------------------------------------|------------------|
|   | Authentication policy<br>SIP authentication trust mode | Do not check credentials ᅌ 🥡<br>Off ᅌ 👔 |                  |
|   | Location                                               |                                         |                  |
|   | Peer 1 address                                         | tcsgn3-1.tplab1.local                   | H.323:<br>SIP: R |
|   | Peer 2 address                                         | ٢                                       |                  |
|   | Peer 3 address                                         | Ð                                       |                  |
|   | Peer 4 address                                         | Ð                                       |                  |
|   | Peer 5 address                                         | Ð                                       |                  |
|   | Peer 6 address                                         |                                         |                  |
| ľ |                                                        |                                         |                  |
| ſ | Advanced                                               |                                         |                  |
|   | Zone profile                                           | Infrastructure device                   | <b>)</b> (       |
|   | H.323 call signaling port                              | * 1720                                  |                  |

#### 第2步:根據您的撥號計畫,在VCS上配置搜尋規則

要在VCS上配置搜尋規則,請導航至Configuration > Dial Plan > Search Rules

| Configuration                 |                         |
|-------------------------------|-------------------------|
|                               |                         |
| Rule name                     | * To TCSGN3             |
| Description                   |                         |
| Priority                      | ف الججه                 |
| Protocol                      | Any 😮 👔                 |
| Source                        | Any 🚺                   |
| Request must be authenticated | No 😋 🕡                  |
| Mode                          | Alias pattern match 😒 🚯 |
| Pattern type                  | Regex 😒 🕡               |
| Pattern string                | ★ (6[23]id+ tcsgn3\*).* |
| Pattern behavior              | Replace 😒 🁔             |
| Replace string                | и                       |
| On successful match           | Stop 😧 👔                |
| Target                        | Limetcsgn3              |
| State                         | Enabled i               |

例如:在本實驗配置中,VCS將以62或63或tcsgn3開始的所有呼叫傳送到TCS進行記錄。根據您的 部署和要求建立Regex,將呼叫從VCS傳送到TCS。

#### TCS配置

第1步:為SIP中繼配置TCS(如果需要從VCS對TCS進行SIP呼叫)

註意:如果使用TMS安排帶有錄製的會議,則不會使用SIP URI,並且需要在錄製別名上配置 H323 ID或E.164。

#### 要在TCS中配置SIP,請導航至 管理>配置>站點設定

| SIP settings                                                                                                  |                                           |     |  |
|----------------------------------------------------------------------------------------------------|-------------------------------------------|-----|--|
| Changes to any of these fields will not take effect on a given Content Server until all its calls have ended. |                                           |     |  |
| Status                                                                                                    | Trunk Inactive View all SIP registrations |     |  |
| SIP enabled                                                                                                   |                                           |     |  |
| SIP display name                                                                                              | tcsgn3-1                                  | i   |  |
| SIP address (URI)                                                                                             | tcsgn3.1@tplab1.local                     |     |  |
| Server discovery                                                                                              | Manual                                    |     |  |
| Registration                                                                                                  | 🔵 Terminal 💿 Trunk 🧃                      |     |  |
| Trunk Peer Polling Interval                                                                                   | 10 ᅌ 🥡                                    |     |  |
| Playback domain suffix                                                                                        | tplab1.com                                |     |  |
| Server address                                                                                                | vcs.tplab1.local                          | 1   |  |
| Server type                                                                                                   | Auto                                      |     |  |
| Transport                                                                                                    | TCP ᅌ 👔                                   |     |  |
| User name                                                                                                    |                                           | (i) |  |
| Password                                                                                                    |                                           | 1   |  |
| Password confirm                                                                                              |                                           | ]   |  |

1. 啟用TCS配置上的SIP中繼以同時從VCS接收多個錄製呼叫。

2. 在伺服器地址中配置SIP地址。

3. 選擇適當的傳輸協定。

#### 第2步:在網關模式下配置H323的TCS

要在TCS中配置H323網守,請導航到管理>配置>站點設定

| Gatekeeper settings                                                                                           |                                                                   |  |  |
|----------------------------------------------------------------------------------------------------|-------------------------------------------------------------------|--|--|
| Changes to any of these fields will not take effect on a given Content Server until all its calls have ended. |                                                                   |  |  |
| Registration status                                                                                           | Registered to 10.106.85.221 View all gatekeeper registrations (i) |  |  |
| Gatekeeper enabled                                                                                            |                                                                   |  |  |
| Gatekeeper discovery                                                                                          | Manual                                                            |  |  |
| Gatekeeper address                                                                                            | vcsc.tplab1.local                                                 |  |  |
| H.323 ID                                                                                                    | tcsgn3.1                                                          |  |  |
| E.164 alias                                                                                                   | 91234                                                             |  |  |
| Registration                                                                                                  | Terminal O Gateway (i)                                            |  |  |
| H.323 gateway prefix                                                                                          | 62                                                                |  |  |
| E.164 gateway prefix                                                                                          | 63                                                                |  |  |
| Playback H.323 gateway prefix                                                                                 | 64                                                                |  |  |
| Playback E.164 gateway prefix                                                                                 | 65                                                                |  |  |
| Authentication                                                                                                | Off (i) Off (i)                                                   |  |  |
| User name                                                                                                    | tcs                                                               |  |  |
| Password                                                                                                    | ••••••                                                            |  |  |
| Password confirm                                                                                              | ••••••                                                            |  |  |

例如。在本實驗配置中,TCS配置了H323字首62,將使用所有H323 URI,E164以62開頭。根據撥 號方案要求配置此字首。

- 1. 透過「Gatekeeper Enabled」檢查啟用具有VCS的網守。
- 2. 將Gatekeeper地址配置為VCS伺服器。
- 3. 根據要求,配置需要H323 ID或E.164或兩者都需要。
- 4. 將Registration(註冊)更改為Gateway(網關)模式,以便根據TCS上安裝的許可證一次記錄多個呼叫。

要檢查配置的其他引數,請參閱TCS管理指南TCS 6.0管理指南

## 驗證

使用本節內容,確認您的組態是否正常運作

#### 第1步: Neighbor Zone is up and running between VCS and TCS

| r | Location       |                       |   |                                                                            |
|---|----------------|-----------------------|---|----------------------------------------------------------------------------|
|   | Peer 1 address | tosgn3-1.tplab1.local | ۲ | H.323: Reachable: 10.106.85.237:1719<br>SIP: Reachable: 10.106.85.237:5060 |
| l | Peer 2 address |                       | ۲ |                                                                            |
| l | Peer 3 address |                       | ۲ |                                                                            |
| l | Peer 4 address |                       | ۲ |                                                                            |
| l | Peer 5 address |                       | ۲ |                                                                            |
|   | Peer 6 address |                       | ۲ |                                                                            |
| 1 |                |                       |   |                                                                            |

#### 第2步:TCS顯示H323網守處於活動狀態

Gatekeeper settings

Changes to any of these fields will not take effect on a given Content Server until all its calls have ended.

| Registration status  | Registered to 10.106.85.221 | View all gatekeeper registrations 🥡 |
|----------------------|-----------------------------|-------------------------------------|
| Gatekeeper enabled   | ①     ①     ①     ①     ①   |                                     |
| Gatekeeper discovery | Manual                      |                                     |
| Gatekeeper address   | vcsc.tplab1.local           | (i)                                 |
|                      |                             |                                     |

此快照有助於驗證TCS是否主動連線到H323的VCS

#### 步驟3:TCS顯示SIP中繼處於活動狀態

| SIP settings                                                                                                  |                                       |            |  |
|----------------------------------------------------------------------------------------------------|---------------------------------------|------------|--|
| Changes to any of these fields will not take effect on a given Content Server until all its calls have ended. |                                       |            |  |
| Status                                                                                                    | Trunk Cactive View all SIP registre   | ations (j) |  |
| SIP enabled                                                                                                   | <ul> <li>i)</li> </ul>                |            |  |
| SIP display name                                                                                              | tcsgn3-1                              | i          |  |
| SIP address (URI)                                                                                             | tcsgn3.1@tplab1.local                 | i          |  |
| Server discovery                                                                                              | Manual                                |            |  |
|                                                                                                    | A A A A A A A A A A A A A A A A A A A |            |  |

此快照可幫助確認TCS SIP與VCS一起處於活動狀態並準備好接收來自VCS的呼叫。

## 疑難排解

沒有適用於此組態的具體疑難排解資訊。